## Using posterous.com ...a simple blog for homework posting and other timely information

| To sign-up for an account                                                                                              | posterous                                                                                                    |
|----------------------------------------------------------------------------------------------------|----------------------------------------------------------------------------------------------------|
| Go to <u>http://posterous.com</u> and click on the <b>Login</b> found on the upper right hand corner of the site.      | Hi, welcome!                                                                                                    |
| Returning user? Login                                                                                                  | Password                                                                                                    |
| Click on<br>I don't have an account. Sign me up!<br>Sign up is a snap, and lets you customize and edit your posterous. | Remember me on this computer.                                                                                                    |
|                                                                                                    | I don't have an account. Sign me upI<br>Sign up is a snap, and lets you customize and edit your posterous.<br>I forgot my password |

### Manage emails and phone

Manage your posterous »

To begin, enter your email address(es) to your account. Once doing so, posterous will send an email confirmation. Please logout of QuickMail and use WebMail to receive this notification for set-up. If you leave QuickMail on, you will need to log-out and resubmit the email. You will not see a link to access in WebMail.

Enter your cell phone number if you wish to be able to text messages to your posterous site.

# View my profile » Edit my profile »

## Edit my posterous »

Edit your site name, address, and control what your site can do.

### Manage emails and phone »

Post from more email addresses and your mobile phone.

Under your sites **profile**, you can add a description and picture.

Click on

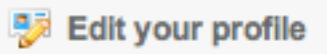

found on the next screen.

Be sure to Save.

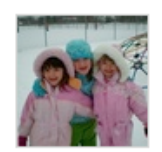

This is a great site that teachers can easily use this as a tool for communicating homework with parents and to assist students in organization.

everettschool's profile »

Viewed 8 times Manage your posterous »

Bridget Booker 9/23/08

## Using posterous.com ...a simple blog for homework posting and other timely information

| osting                       | posterous                               |              |   |   |         | H, Bridge | ti   Manage   My Po | isterous   My Subscriptions   Logout x                               |
|------------------------------|-----------------------------------------|--------------|---|---|---------|-----------|---------------------|----------------------------------------------------------------------|
| to your posterous account to | Manage                                  |              |   |   |         |           |                     |                                                                      |
| edit posts Click on          | click on everettschool's posterous      |              |   |   | 🔏 Write |           | a new post          |                                                                      |
|                              | Title                                   | Date         | ۲ | Ø | *       | Actions   |                     | 2 de la                                                              |
| You may Write a new          | Everett Staff Meeting - 9/23/08         | Sep 23, 2008 | 1 | 0 | 0       | Edit      | Delete              |                                                                      |
|                              | Technology Notes - How to use posterous | Sep 23, 2008 | 2 | 0 | 0       | Edit      | Delete              | Edit my profile »                                                    |
| t, or Delete any posts. If   | homework for Sept 19                    | Sep 19, 2008 | 7 | 0 | 0       | Edit      | Delete              | Edit mu nestereus -                                                  |
| post, the original date will | Teacher Homework Tool                   | Gep 19, 2000 | ٥ | 0 | 0       | Edit      | Delete              | Edit your site name, address, and<br>control what your site can do.  |
| ved If you want a new        |                                         |              |   |   |         |           |                     | Manage emails and phone »<br>Post from more email addresses          |
| yea. If you want a new       |                                         |              |   |   |         |           |                     | and your mobile phone.                                               |
| e a new post.                |                                         |              |   |   |         |           |                     | Autopost to Everywhere »                                             |
| real from                    |                                         |              |   |   |         |           |                     | Make your posterous posts show<br>up automatically on Twitter, Flick |
|                              |                                         |              |   |   |         |           |                     | Tumbir or your other blogs.                                          |

#### Email

To send information via email, be sure vou have included, and confirmed, all the email addresses at posterous.

Although you can send emails to posterous using QuickMail, use WebMail (not QuickMail) to receive messages and links from posterous otherwise the links will not be seen. Remember, you are not able to confirm email links for set-up on *QuickMail*.

| 0 0                 | Technology Notes – How to use                                                                     | e posterous                     |
|---------------------|---------------------------------------------------------------------------------------------------|---------------------------------|
| File Delete         | Print Save                                                                                        | Contacts Spell Sen              |
| Sende               | a _ Bridget Booker <bbooker®lfelem.lfc.edu> a _ post®posterous.com <br/></bbooker®lfelem.lfc.edu> | <b>%∕ rik</b>                   |
| D V documen         | t MAP schedule Fall 08.pdf                                                                        | 25.6 K on disk                  |
| 💷 Form              | ↓ ↓ ▲ Baskerville ↓ 14 ↓ + ↓                                                                      | 🞽 🗸 🖪 / 🗓                       |
| Technology M        | lotes - How to use posterous                                                                      |                                 |
| To attach a pdf     | file or other file, send it as an attachment via email                                            | -                               |
| Send the<br>Put the | e email to <b>posterous.co</b><br>subject you want listed i                                       | <b>m</b><br>n the subject line. |
| Put in th           | e information in the me                                                                           | ssage area.                     |

#### PDF files, pictures, documents, etc...

You can send many different types of files to posterous. Just include those in an email as an attachment.

# "What can I send to posterous?"

You can attach any type of file and we'll post it along with the text of your email. We'll do smarter things for photos, MP3's, documents and video (both links AND files)

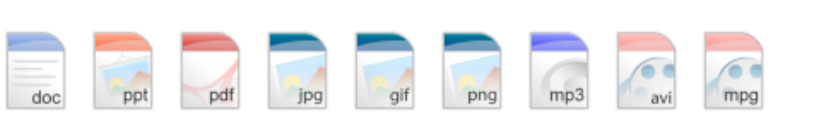

#### <u>Sending Messages via phone</u> (text message)

To send a message to your site via text message, enter the number provided to you from the email confirmation in the phone number location. (Mine is 5 characters and it still sends even though it hyphenates the number.) Just type in what you would like to post in the text message spot.

Visit http://posterous.com/faq to learn more....

Bridget Booker 9/23/08